## 検収一覧表

検収伝票を一覧表示します。印刷したりエクセルに出力することができます。

※指示画面の操作方法などは「帳票出力・基本操作」を参照してください。

## Point

・ 社内整備1~3のタイトルは運用設定の「社内整備1~3タイトル」の設定値が表示されます。
 運用設定にタイトルの登録が無い場合、社内整備の列は表示されません。

1) 指示画面内容 補足

指示画面の項目で、画面の表記内容だけではわかりにくい項目を以下に説明します。

① 表示

滅失・全損ありのみ ・・・ チェックONで集計すると、滅失・全損数がO以外の明細のみ表示されます。 販売品を表示する ・・・ チェックONで集計すると、検収伝票の基本情報で入力した販売品も 表示します。

- 2) 詳細設定画面内容 補足
  ② 請求締日
  請求締日で絞り込んで集計します。
  - ③ 事業所

得意先に設定されている事業所ではなく、検収伝票が登録された事業所、 すなわち、「検収入力時に指定された担当者が所属する事業所」が抽出の対象となります。

3) 表示項目説明

| <i>向</i> 検収一覧表                                                                   |         |        |             |                  |     |          |       |            |     |      |            | x     |
|----------------------------------------------------------------------------------|---------|--------|-------------|------------------|-----|----------|-------|------------|-----|------|------------|-------|
|                                                                                  |         |        |             |                  |     |          |       |            |     |      |            |       |
| 出力条件<br>道線見 2017/04/01 ● 2017/04/01 ● 横岐Mo ● ● ● ● ● ● ● ● ● ● ● ● ● ● ● ● ● ● ● |         |        |             |                  |     |          |       |            |     |      |            |       |
|                                                                                  |         | 得意先略名  | 得意先略名       |                  |     | 現場名      |       |            |     |      | 検収日        |       |
| ★爰以又No                                                                           | 得意先コート  |        |             |                  |     |          |       | 販売数        |     |      | 販売単価       |       |
|                                                                                  |         | →世界1   | 品名          |                  | 返却数 | 整備済<br>数 | リース止日 | 受注No       | 滅失数 | 滅失単価 | =          |       |
| 7                                                                                | 5100200 | 有光工業㈱  | 吹田市役所       | 2 F              |     |          |       | 2017/04/05 |     |      | 2017/04/05 |       |
|                                                                                  | 返却      | R00101 | WCT22md -1  | Dm               |     | 1        | 1     | 2017/04/05 |     |      |            |       |
|                                                                                  | 返却      | R00111 | WCT22md (C  | 5300#72/X72ft)-1 | On  | 2        | 1     | 2017/04/05 |     | 1    | (          | <br>] |
|                                                                                  | 返却      | R00202 | WCT38md -20 | Dni              |     | 3        | 3     | 2017/04/05 |     |      |            | -     |
|                                                                                  |         |        |             |                  |     |          |       |            |     |      |            |       |
|                                                                                  |         |        |             |                  |     |          |       |            |     |      |            |       |
|                                                                                  |         |        | A #1        |                  |     |          | 05    |            |     |      |            |       |
|                                                                                  |         |        |             | 41               | 35  |          |       | 6          |     |      |            |       |
| 「 印刷 エクセル 終了                                                                     |         |        |             |                  |     |          |       |            |     |      |            |       |
| 1.1.1.1.1.1.1.1.1.1.1.1.1.1.1.1.1.1.1.1.                                         |         |        |             |                  |     |          |       |            |     |      |            |       |

①検収No・・ 表示している検収伝票のNoです。

②得意先コード、得意先略名、現場名、返却日、検収日、担当略名、引取倉庫 ・・・表示している検収伝票の基本情報を表示します。 現場名には現場名1+現場名2が表示されます。

③ "販売 " 引取 "・・・・明細行では得意先コードの列に "販売 " 引取 " が表示されます。 検収伝票の基本情報で入力した販売品の行は "販売 " が表示されます。 検収明細の行は "引取 " が表示されます。

- ④商品コード、品名・・・ 販売品の商品コード、品名または、検収品(引取品)の商品コード、品名が 表示されます。
- ⑤返却数、整備済数、リース止日、滅失・全損数、滅失・全損単価、備考、仕入先 ・・・ 検収伝票の明細行の情報を表示します。

"販売"行では、販売数、販売単価、備考、仕入先が表示されます。 仕入先には仕入先略名が表示されます。

⑥整備名、整備数、整備単価・・・ 整備詳細で入力した整備名、整備数、整備単価が表示されます。 ⑦社内整備1~3・・・ 検収伝票の明細行で指定した社内整備数が表示されます。 ⑧検収確定・・・ 検収確定済・未確定で絞込できます。